# Geräte mit Netzwerkanbindung: LX-NET, LX-Q-NET, e-litro net

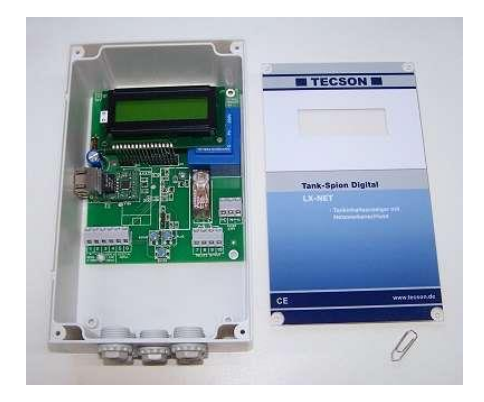

| r | ſ | ł | 1 | а | ı | t | : |
|---|---|---|---|---|---|---|---|
|   |   |   |   |   |   |   |   |

### Seite:

| 1. Geräteausführungen                           | S. 1 |
|-------------------------------------------------|------|
| 2. Installation u. Inbetriebnahme               | S. 2 |
| 3. Geräteanschluss im Netzwerk                  | S. 2 |
| 4. Netzwerk-Parameter / Menu 15                 | S. 4 |
| 5. Zugriff im Intranet / LAN                    | S. 6 |
| 6. Externer Zugriff via Internet                | S. 8 |
| 7.1 Test der Gerätekommunikation<br>im Netzwerk | S. 9 |
| 7.2 XML tag, XML Protokoll                      | S 9  |
| 8. Gerätefunktion E-Mail (ab V7.0)              | S.10 |

# 1. Geräteausführungen / Funktionen der netzwerkfähigen Geräte:

### - Tank-Spion Digital LX-NET oder e-litro net

- Tankmessanzeiger mit Netzwerkanschluss (RJ45 Ethernet-Buchse 10/100 MBit)
- 1 Tauchsonde bzw. LITRO-Ausperlsonde anschließbar
- 3 weitere Tankmessanzeiger sind aufschaltbar zur Anzeige und Fernmeldung
- 1 Eingang Alarmkontakt
- 1 Ausgangsrelais
- 1 Steckplatz für Temperaturmessadapter oder Analogausgang
- Direkte E-Mail Sendefunktion der Geräte. NEU ab V7.0, siehe Abschnitt 8

### - Tank-Spion Quadro LX-Q-NET

- Tankmessanzeiger mit Netzwerkanschluss (RJ45 Ethernet-Buchse 10/100 MBit)
- bis zu 4 Tankmesssonden direkt anschließbar
- 1 Eingang Alarmkontakt
- 1 Steckplatz für Temperaturmessadapter
- 1 Steckplatz für Temperaturmessadapter oder Analogausgang
- Direkte E-Mail Sendefunktion der Geräte. NEU ab V7.0, siehe Abschnitt 8

# 2. Geräteinstallation und Inbetriebnahme

Die Installation des Gerätes ist gemäß der Gerätedokumentation durchzuführen. Die Geräteparameter für die Tankinhaltsmessung sind am Gerät in gewohnter Weise gemäß Gerätedokumentation einzustellen.

Die Anzeigegeräte besitzen seitlich links eine RJ45-Buchse für den Anschluss des Netzwerkkabels (Ethernet). Über den Menüpunkt % 5.NET wird die Netzwerkkommunikation für das Gerät konfiguriert (siehe nachfolgende Abbildung Gerätemenü).

Standardmäßig ist DHCP mittels Einstellung ‰%(Yes/Ja) aktiviert. In diesem Fall erhält das Gerät seine IP-Adresse, *Subnetz-Maske*, Gateway- und DNS-Server Adresse automatisch vom Router zugewiesen.

Alternativ können/sollten diese Adressparameter, manuell konfiguriert werden. Hierzu ist unter DHCP %N%(No/Nein) zu wählen. Insbesondere sollte Ihr Netzwerkadministrator die Port-Nr. für das Gerät bestätigen.

Nach Anschließen des Netzwerkkabels kann das Gerät per Browser angesprochen werden. Hierzu wird in der Adresszeile des Browsers die IP-Adresse des Gerätes eingegeben, z.B. 192.168.0.112.

# Generell sei empfohlen, für diese Konfigurationseinstellungen den Netzwerk-Administrator hinzuzuziehen.

### 3. Geräteanschluss im Netzwerk

Der Ethernet-Netzwerkanschluss wird wie folgt hergestellt:

### 3.1 Direktverbindung zwecks Test

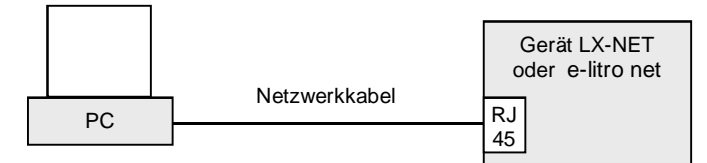

PC/Laptop mittels Netzwerkkabel (cross-over) direkt mit der Gerätebuchse verbinden.

### 3.2 Mini-Netzwerk

S. 2

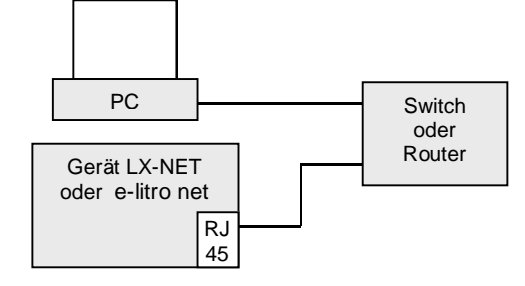

PC/Laptop über Switch oder Router mit der Gerätebuchse verbinden:

### 3.3 LAN / Intranet

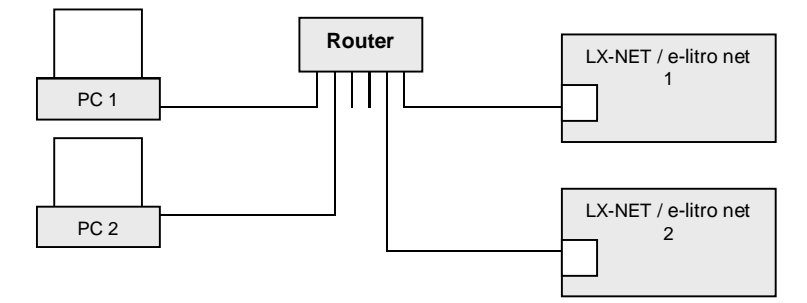

PC und Anzeigegerät sind an einem lokalen Netzwerk (LAN / Intranet ) direkt angeschlossen. Voraussetzung ist jeweils, dass das Anzeigegerät und der PC sich im gleichen Netzwerksegment befinden oder sich über entsprechende Router sehen%können.

#### 3.4 Internet-Zugriff

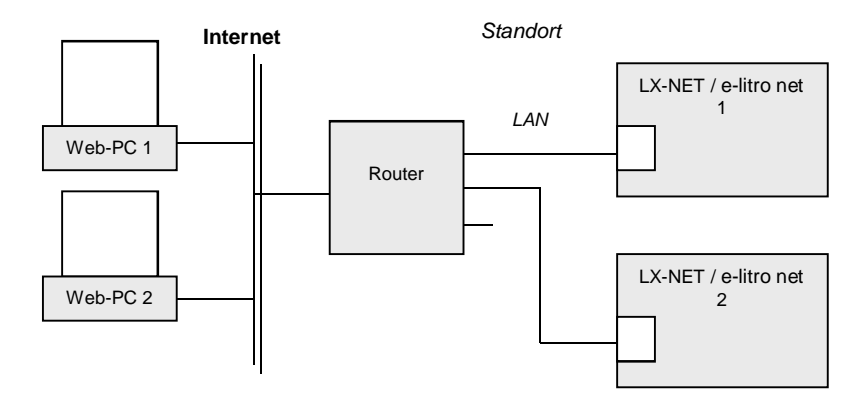

PC und Anzeigegerät sind an einem lokalen Netzwerk angeschlossen. Die Geräte sind im Intranet / LAN sichtbar. Durch Port-Forwarding im Router können die Geräte von extern über das Internet erreicht werden. Einrichtung siehe Abschnitt 5.

Über das Internet wird das Anzeigegerät Nr.1 über Port 3000 angesprochen. Im Router erfolgt entsprechend ein Port-Forwarding auf die lokale IP-Adresse dieses Gerätes. Das Anzeigegerät Nr.2 (im gleichen Standortnetzwerk) wird entsprechend über Port 3001 angesprochen, usw.

Zusätzlich oder alternativ können diese Tankanzeigegeräte auch via Internet per Browser abgefragt werden. Dazu benötigt der Gerätestandort eine feste IP oder einen eingerichteten DynDNS Dienst.

# 4. Netzwerk-Parameter / Gerätemenu ¤15.Netzwerkĺ

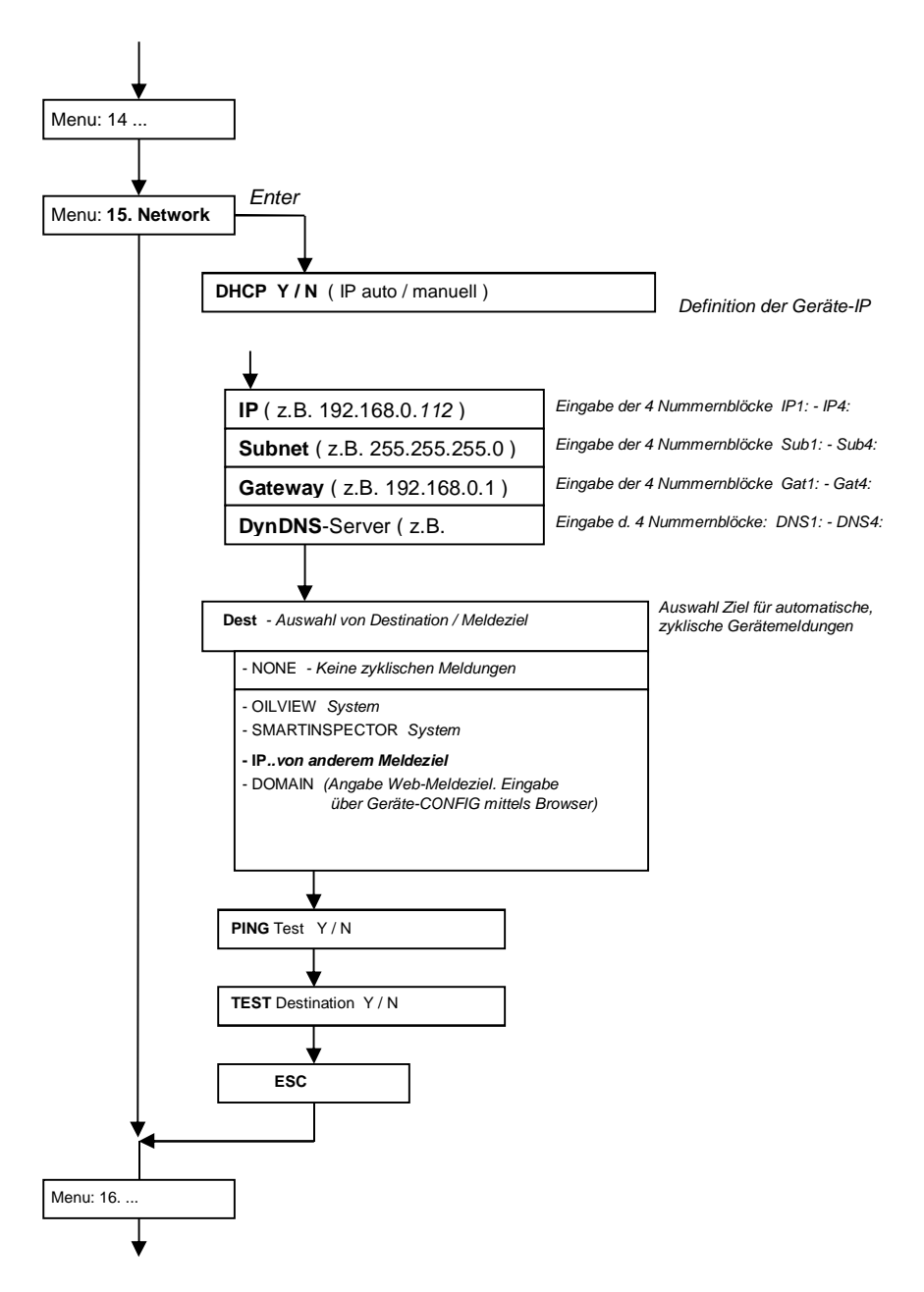

12-2019

### **Router Konfiguration:**

Beispiel: Port forwarding

| uter/Po      | ortfreigaben      |               |              |               |           |         |
|--------------|-------------------|---------------|--------------|---------------|-----------|---------|
| p://192.168. | .0.1/             |               |              | -             |           |         |
| Star         | tmenü             | Einstellungen |              |               |           |         |
|              |                   |               | Freigaben    |               |           |         |
| Portfreig    | Jaben Fernwartung | Dynamic DNS   | VPN          |               |           |         |
|              |                   | Liste d       | er Portfreig | aben          |           |         |
| Aktiv        | Bezeichnung       | Protokoll     | Port         | an IP-Adresse | an Port   |         |
| <b>V</b>     | NetBox 1          | TCP           | 3000         | 192.168.0.112 | 80 (      | XX      |
|              | NetBox 2          | TCP           | 3001         | 192.168.0.113 | 80 (      | 7 ×     |
|              |                   |               |              |               | Neue Port | reigabe |
|              |                   | Übe           | rnehmen      | Abbrechen     | alisieren | Hilfe   |

Beispiel DynDNS für einen Gerätestandort einrichten:

| Router / DynDNS                                                                    |                                                                                                    |                            |  |  |  |  |  |  |
|------------------------------------------------------------------------------------|----------------------------------------------------------------------------------------------------|----------------------------|--|--|--|--|--|--|
| http://192.168.0.1/                                                                |                                                                                                    | <b>v</b>                   |  |  |  |  |  |  |
| Startmenü                                                                          | Einstellungen                                                                                                    |                            |  |  |  |  |  |  |
|                                                                                    | Freig                                                                                                    | aben                       |  |  |  |  |  |  |
| Portfreigaben Fernwa                                                               | rtung Dynamic DNS VF                                                                                                    | N                          |  |  |  |  |  |  |
| Über Dynamic DNS könne<br>unter einem festen Domair<br>des Routers mit jeder Inter | Über Dynamic DNS können Anwendungen und Dienste, für die in der Firewall Portfreigaben eingerichtet wurden,<br>unter einem festen Domainnamen aus dem Internet erreicht werden, obwohl sich die öffentliche IP-Adresse<br>des Routers mit jeder Interneteinwahl ändert. |                            |  |  |  |  |  |  |
| 🗹 Dynamic DNS benut                                                                | zen                                                                                                    |                            |  |  |  |  |  |  |
| Geben Sie die Anmeldedat                                                           | en für Ihren Dynamic DNS-Anbiet                                                                                                    | er an.                     |  |  |  |  |  |  |
| Dynamic DNS-Anbieter                                                               | dyndns.org 🛛 💌 Ne                                                                                                    | uen Domainnamen anmelden   |  |  |  |  |  |  |
| Domainname                                                                         | Muster.dynalias.com                                                                                                    |                            |  |  |  |  |  |  |
| Benutzername                                                                       | Mustermann                                                                                                    |                            |  |  |  |  |  |  |
| Kennwort                                                                           | yololok                                                                                                    |                            |  |  |  |  |  |  |
| Kennwortbestätigung                                                                | skolok                                                                                                    |                            |  |  |  |  |  |  |
|                                                                                    |                                                                                                    | Übernehmen Abbrechen Hilfe |  |  |  |  |  |  |

# 5. Zugriff im Intranet / LAN

Die Gerätabfragen im Intranet erfolgen über Browser. Alternativ zur Browserabfrage kann die PC-Applikation PC-LINK NET eingesetzt werden.

Für die Abfrage per Browser ist die Geräte-IP des Anzeigegerätes in der Adresszeile einzugeben. Sofern mehrere Geräte im Intranet aufgeschaltet sind, haben diese unterschiedliche IPs. Es empfiehlt sich dabei das Einrichten von Lesezeichen im Browser oder Einrichten von Aufrufsverknüpfungen (Desktop Icons).

| GOK / 1     | TECSON          |                      |       |           |          | Config     |  |  |  |  |
|-------------|-----------------|----------------------|-------|-----------|----------|------------|--|--|--|--|
| Betreiber:  | Testfirma Kope  | Testfirma Kopenhagen |       |           |          |            |  |  |  |  |
| Standort:   | Kopenhagen Ha   | afen, Geb. 1         | 2 - A |           |          |            |  |  |  |  |
| Geräte ID:  | 1234            |                      |       |           |          |            |  |  |  |  |
| Tank-Nr.    | Bezeichnung     | Bestand              | in %  | Tankgröße | Freiraum | Temperatur |  |  |  |  |
| Tank 1:     | Heizöl          | 14.750 L             | 85 %  | 17.350 L  | 1.735 L  |            |  |  |  |  |
| Tank 2:     | Wasser          | 950 L                | 9 %   | 10.500 L  | 9.025 L  | 21 °C      |  |  |  |  |
| Tank 3:     | Motoröl         | 12.000 L             | 80 %  | 15.000 L  | 2.250 L  |            |  |  |  |  |
| Tank 4:     | Bio-Diesel      | 26.500 L             | 53 %  | 50.000 L  | 21.000 L |            |  |  |  |  |
|             |                 |                      |       |           |          |            |  |  |  |  |
| Total:      |                 | 54.200 L             | 65 %  | 92.850 L  | 34.010 L |            |  |  |  |  |
| Alarmstatus | : Ok - keine St | törung               |       |           |          |            |  |  |  |  |

Abb. Statusseite

Der Browser zeigt die Statusseite eines Gerätes an, mit den Literwerten und dem Anlagenstatus.

Konfig.seite: Weitergehend kann dort über den Button Config die Konfigurationsseite des Gerätes abgerufen werden.

Mit Änderungszugriff über Passwort können die Geräte- und Meldeparameter über diese Konfigurationsseite eingestellt werden.

Passwort: Das voreingestellte Passwort für die Konfigurationsseite lautet: tank Wir empfehlen, dieses auf ein eigenes Passwort abzuändern. Auf der Konfigurationsseite kann dieses Passwort eingestellt und abgespeichert werden.

Mit dem Standardpasswort demo ist ein read only Zugang ohne Änderungsrechte möglich.

| GOK / Tecson            |                                                                                                    |
|-------------------------|----------------------------------------------------------------------------------------------------|
| Betreiber:              | TECSON-digital                                                                                                    |
| Standort:               | Achtern Diek                                                                                                    |
| Geräte ID:              | 2-14 V3.42                                                                                                    |
| Neues Passwort:         |                                                                                                    |
| Tanks                   | Bezeichnung Befüllgrenze Temperaturgrenzwert                                                                                                    |
| Tank 1:                 | Wasser 95 % 💌 °C                                                                                                    |
| Tank 2:                 | Heizöl 95 %                                                                                                    |
| Tank 3:                 | Heizöl 95 %                                                                                                    |
| Tank 4:                 | Heizöl 95 %                                                                                                    |
| Alarmeingang            | Deaktiv                                                                                                    |
| Relaisausgang           | Deaktiv         Y           Aktiv         -         Aktiv = Relais schaltet selbstätig, abh. von Tankinhalt.           Ein         -         Relais wird hierdurch ferngeschaltet auf EIN.           Aus         -         Aus = Relais wird hierdurch ferngeschaltet auf AUS. |
| Meldeparameter          |                                                                                                    |
| Meldeziel:              | Kein 💌                                                                                                    |
| Kritischer Grenzwert:   | 15 %                                                                                                    |
| Konfiguration speichern |                                                                                                    |

### Fernschalten / Fernwirken:

Die Geräte LX-NET / e-litro net bzw. LX-GSM / e-litro gsm besitzen eine Fernschaltfunktion. Der Relaisausgang des Gerätes kann durch obigen Bedienvorgang auf Zustand Ein oder Aus ferngeschaltet werden. Aktiv bedeutet, das Relais schaltet selbständig, abhängig von den aktuellen Messwerten. Deaktiv bedeutet, das Relais verharrt in seinem Ruhezustand (stromlos) und bei Gerätefernabfragen wird der Relaisstatus nicht übermittelt.

# 6. Externer Zugriff via Internet

Für die Geräteabfragen aus dem Internet ist vom Netzwerkadministrator zusätzlich der Router entsprechend zu konfigurieren. Es sind wahlweise drei Internet-Abfragelösungen vorgesehen:

- Internetabfrage per Browser
- Internetabfrage per PC-LINK NET (Windows Application)
- Internetanbindung an www.oilview.de (oder an einen eigenen Systemserver)

Die Geräte werden im LAN (Intranet) per Browser (HTML / Port 80) angesprochen. Aus dem Internet per Browser wird ein Gerät über die Standort-IP angesprochen. Sofern mehrere Anzeigegeräte an einem Standort aufgeschaltet sind, erfolgt der Zugriff über die Standort-IP + der Portnummer für das Gerät, welche durchzurouten ist:

- LX-NET Nr.1 <= Standort-IP : Port 3000.
- LX-NET Nr.2 <= Standort-IP : Port 3001.

Dabei sind die Portnummern 3000, 3001 bzw. 300n fest vorgegeben.

### 6.1 Internetanfrage per Browser:

Als sinnvolle Lösung bedingt dies entweder

- A: Standort hat feste IP. Aufruf im Browser: z.B. http://84.141.255.229:3000
- B: Für den Anlagenstandort wurde ein DynDNS Dienst eingerichtet. Aufruf mit folgender Browser-Adresszeile: z.B. http://myname.dynalias.com:3000

### 6.2 Internetanfrage per ÏPC-LINKÏ:

PC-Link war ein Logbuch-Programm. Dieses Programm ist abgekündigt und ist ab 2019 nicht mehr im Portfolio.

### 6.3 Internetanbindung an externes System (meist www.oilview.de)

Bei dieser Komfortlösung stehen die Geräte und das externe System über das Internet laufend in Verbindung. Die Geräte melden zyklisch die aktuellen Bestandsdaten, den Grenzwertstatus sowie den Alarmstatus (Alarm / Nichtalarm). Das System OilView übernimmt die grafische Datenpräsentation und die Funktion der Alarmweitermeldungen (konfigurierbar).

Für diese Lösung ist für den Gerätestandort keine feste IP oder DynDNS Dienst erforderlich. Notwendig ist nur, im Router die Ports auf die Geräte-IPs durchzurouten. Ist dies aus irgendwelchen Gründen (z.B. Sicherheit) nicht möglich,

- so ist der Fernaufruf der Konfigurationsseite f
  ür die Ger
  äteeinstellung nicht m
  öglich (d.h. die Ger
  äte-Konfigurationsseite w
  äre nur lokal im eigenen Intranet verf
  ügbar).
- und es können keine Messwerte manuell per Refreshqzusätzlich angefordert werden (d.h. die angezeigten Tankbestände können einige Minuten alt sein, weil die Geräte z.B. im 10-Minuten Raster zyklisch senden).

# 7.1 Test der Gerätekommunikation im Netzwerk

Auf einem PC wird ein Browser aufgerufen.

In der Adresszeile ist die IP des Anzeigegerätes einzugeben, z.B. 192.168.1.112 (im LAN). Das Anzeigegerät meldet sich mit der Statusseite, die der Browser dann anzeigt (siehe unter 5.) Für Refresh (neu laden) die Tasten % trg + F5% drücken.

Über die Schaltfläche CONFIG wird die Konfigurationsseite aufgerufen (siehe unter 5. ff).

Für den externen Abfrage-Test, wäre die aktuelle IP des Gerätestandorts einzugeben plus (:) und der im Router eingerichteten Port-Nr. z.B. 95.123.63.15:3000 (vom Internet)

### PING Test / SEND Test

Ein Ping-Test ist aufrufbar über das Gerätemenu ‰5.Net‰r> Test => PING J/N. Bei sOK‰ Rückmeldung funktioniert die Kommunikation des Netzwerkanschlusses des Gerätes.

Ein Kommunikationstest-Test mit dem externen Zielsystem (z.B. OilView) ist aufrufbar über das Gerätemenu ‰5.Net‰> Test => SEND J/N.Bei sOK%Rückmeldung funktionieren Netzwerkanschluss, Router-Konfiguration und Internetverbindung zum externen System.

### 7.2 Geräteabfrage mit XML-Protokoll bzw. der GET-Methode

Das Gerät kann seine aktuellen Anzeigedaten im XML-Protokoll ausgeben bzw. liefern.

Das Gerät ist anzusprechen über seine IP-Adresse mit dem Argument /XML

Abfragebeispiel für Browser-Adresszeile: http://217.70.193.54/XML

Über eine Programmschnittstelle kann das Gerät mit der <u>GET</u> Methode angesprochen werden und liefert antwortend ein <u>XML Tag</u>.

# 8. Füllstandsmeldungen/Gerätemeldungen per E-Mail

Ab Version 7.00:

### 8.1 Konfiguration der Gerätefunktion E-Mail Meldungen

Mit der integrierten E-Mail Funktion melden die Netzwerkgeräte selbsttätig und regelmäßig ihren Status (Messwerte und Anlagenstatus), sowie eintretende Ereignisse wie z.B. Reservestand, an ein im Gerät konfiguriertes E-Mail Zielpostfach.

Diese Meldungen erfolgen in eingestellten Zeitabständen (z.B. alle 3 Tage) oder jeweils bei Bestandsveränderung von x % oder bei Eintreten eines meldewürdigen Ereignisses.

Die Einstellung der Parameter erfolgt auf der **©ONFIG** Seite des Gerätes. Diese Geräte-Seite ist mit dem Browser aufzurufen. (Dazu die IP-Adresse des Gerätes in die Adresszeile eingeben.)

#### Konfiguration des Email-Dienstes:

| Meldeziel:            | Email                           |                   |     |
|-----------------------|---------------------------------|-------------------|-----|
| Zieladresse:          | fuellstand@muster.de            |                   |     |
| Email SMTP Server:    | mail.gmx.net                    | Port:             | 587 |
| Email User:           | max.meier@gmx.de                | Passwort:         |     |
| Email Absender:       | max.meier@gmx.de                | Verschlüsselung:  | TLS |
| Sende-Intervall:      | 1d 🔻                            | oder Änderung in: | 5 % |
| Kritischer Grenzwert: | 15 % 🔻                          | Intervall:        | 1 d |
|                       | wenn ein Tank unter Grenzwert 🔻 |                   |     |
| Betankungserkennung:  | 5% 🔻                            |                   |     |

Erklärung der Parameter siehe Folgeseite:

### Eingabe-Parameter für die E-Mail Sendefunktion:

| Parameter                               | Beschreibung                                                                                                    | Beispiel / Vorbesetzung                                                                                                    |
|-----------------------------------------|----------------------------------------------------------------------------------------------------|----------------------------------------------------------------------------------------------------|
| Zieladresse<br>(max. 40 Zeichen)        | Empfänger, Betreiber, Zentrale.<br>An diese E-Mail Adresse sendet<br>das Gerät seine laufenden<br>Meldungen.                                                                                                    | fuellstand@muster.de                                                                                                    |
| E-Mail SMTP-Server<br>(max. 20 Zeichen) | Der SMTP-Server ist der<br>E-Mail Versendedienst, der die<br>Gerätenachricht an die Zieladresse<br>versendet.<br>Beispiel: mail.IhreDomain.de                                                                                                    | Verbindungssicherheit:<br>Nutzen Sie für eine sichere<br>Übertragung die SSL-<br>Verschlüsselung, z.B.<br>Mail.gmx.net Port: 587                                                                        |
| Email User<br>(max. 25 Zeichen)         | Ihr Benutzername ist in der Regel<br>die Email-Adresse ohne Angabe<br>der Domäne.<br>In manchen Fällen ist die Email mit<br>Domäne anzugeben                                                                                                    | z.B. max.meier<br>oder<br>z.B. max.meiser@gmx.com.<br>(ggf. den Dienstanbieter fragen)                                                                                                    |
| Email Absender<br>(max. 25 Zeichen)     | Ihre E-Mail-Adresse.                                                                                                    | z.B. <u>max.meier@gmx.de</u>                                                                                                    |
| Sende-Intervall                         | Melde-Zeitabstand in Tagen oder<br>Stunden<br>z.B. 1d heißt spätestens nach<br>1 Tag melden.<br>Sowie rechts:<br>% an Bestandsveränderung (seit<br>der letzten Meldung), die eine<br>nächste Meldung auslöst.                                                                               | z.B. 5d (Bereich 1d õ 15d<br>Auch Stundenangabe ist<br>möglich z.B.1h, 4h, 12h oder<br>deaktiviert.<br>Oder bei xx% Veränderung.                                                                        |
| Kritischer Grenzwert                    | Grenzwert-Meldeschwelle in %.<br>Bei Erreichen wird die<br>Grenzwertmeldung gesendet.<br>Zusätzlich gibt es die Optionen<br>sUnterschreiten‰der<br>sÜberschreiten‰des Grenzwertes<br>sowie Meldung beim einem Tank<br>absetzen oder erst wenn alle<br>Tanks den Grenzwert erreicht<br>haben | z.B. 15 %, Bereich 0% 99%<br>Zeit-Intervall für wiederholte.<br>Grenzwertmeldung:<br>Bereich 1 15d<br>Oder 1h, 4h, 12h, deaktiviert<br>Unterscheidung<br>zwischen Entnahmetank(s)<br>und Sammeltank(s). |
| Betankungserkennung                     | %-Wert an Bestandveränderung<br>als Maß für eine Betankungs-<br>erkennung und Ereignismeldung                                                                                                    | z.B. 5%, Bereich 1% õ 20%<br>oder deaktiviert                                                                                                    |
|                                         |                                                                                                    |                                                                                                    |

### 8.2 Test der E-Mail Meldefunktion

Über die Schaltfläche ‰onfiguration speichern‰werden die Einstellungen im Gerät gespeichert.

Ein Kommunikationstest wird durchgeführt sobald die Konfigurationsseite verlassen wird. Dort zeigt das Gerät den Status des Sendevorgangs.

Meldet das Gerät ein OK, dann ist die E-Mail Funktion funktionstüchtig eingerichtet.

Sind die Parameter nicht korrekt oder kann das Gerät keine E-Mail Verbindung aufbauen, so wird Sende-Status: Fehler%angezeigt.

| Tank 1: Heizöl | ,             | 4 705 1 | 68 % | 6 900 I   | 1.850.1  |
|----------------|---------------|---------|------|-----------|----------|
| Tank           |               | Restand | in % | Tankoröße | Füllraum |
| Sende-Status:  | **            |         |      |           |          |
| Gerät:         | LX-Net        |         |      |           |          |
| Standort:      | Felde         |         |      |           |          |
| Betreiber:     | E-Mail Nutzer |         |      |           |          |

### Abb. 1: Sendeversuch (beim Schließen des Einstellfensters)

| Tank 1: Heizöl |               | 4.705 L | 68 % | 6.900 L   | 1.850 L  |
|----------------|---------------|---------|------|-----------|----------|
| Tank           |               | Bestand | in % | Tankgröße | Füllraum |
| Sende-Status:  | Ok            |         |      |           |          |
| Gerät:         | LX-Net        |         |      |           |          |
| Standort:      | Felde         |         |      |           |          |
| Betreiber:     | E-Mail Nutzer |         |      |           |          |

#### Abb.2: Sendetest erfolgreich

| Betreiber:     | E-Mail Nutzer |         |      |           |          |
|----------------|---------------|---------|------|-----------|----------|
| Standort:      | Felde         |         |      |           |          |
| Gerät:         | LX-Net        |         |      |           |          |
| Sende-Status:  | Fehler        |         |      |           |          |
| Tank           |               | Bestand | in % | Tankgröße | Füllraum |
| Tank 1: Heizöl |               | 4.705 L | 68 % | 6.900 L   | 1.850 L  |

Abb. 3: Sendeversuch fehlgeschlagen